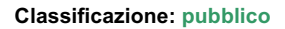

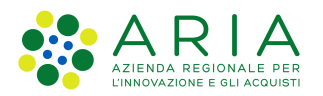

## - MES Manuale Esterno -

# Manuale Bandi e Servizi

## "DSA 2025"

# Adesione

Revisione del Documento: 00 Data revisione: 19-12-2024

|               | Struttura                                            | Nome            | Data       |
|---------------|------------------------------------------------------|-----------------|------------|
| Redatto da:   | Consulente Servizi per la Formazione e l 'E-learning | Minella Sonia   | 19-12-2024 |
| Approvato da: | Struttura                                            | Nome<br>Cognome |            |

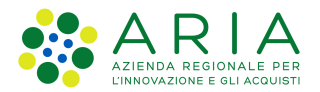

#### Classificazione: pubblico

#### Cronologia delle Revisioni

| Revisione | Data       | Sintesi delle Modifiche |
|-----------|------------|-------------------------|
| 00        | 19-12-2024 | Prima emissione.        |

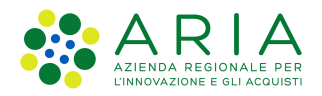

Classificazione: pubblico

| Regione<br>Lombardia | Bandi Online |  |
|----------------------|--------------|--|
|                      | Bandi Online |  |

# Finanziamenti on line

# Manuale per la compilazione del modulo di Adesione al bando:

# "DSA 2025"

### Adesione

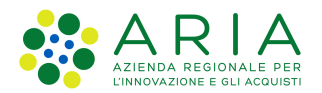

#### Classificazione: pubblico

### Indice

| 1. | Introdu | uzione                                                | 5  |
|----|---------|-------------------------------------------------------|----|
| 1  | .1 S    | copo e campo di applicazione                          | 5  |
| 1  | .2 C    | Copyright (specifiche proprietà e limite di utilizzo) | 5  |
| 2. | Acces   | so a Bandi e Servizi                                  | 6  |
| 3. | Preser  | ntazione della Domanda di Adesione                    | 9  |
| 4. | Compi   | ilazione Domanda di adesione                          | 13 |
| 4  | .1 N    | lodulo 1                                              | 13 |
|    | 4.1.1   | Sezione 1 di 3: Inserimento dati                      | 13 |
|    | 4.1.2   | Sezione 2 di 3: Dichiarazioni                         | 16 |
|    | 4.1.3   | Sezione 3 di 3: Costi e Documenti                     | 18 |
| 4  | .2 N    | Iodulo 2: Domanda di contributo                       | 20 |

### Indice delle Figure

| Figura 1 Accesso a Bandi e Servizi                                        | 6  |
|---------------------------------------------------------------------------|----|
| Figura 2 Servizio di Autenticazione                                       | 7  |
| Figura 3 Home page Bandi e Servizi – Profilo Cittadino                    | 8  |
| Figura 4 Home page Bandi e Servizi – Seleziona profilo                    | 9  |
| Figura 5 La mia area: dati utente                                         | 10 |
| Figura 6 I miei profili                                                   | 11 |
| Figura 7 Home page Bandi                                                  | 11 |
| Figura 8 Sezione 1 di 3: Inserimento dati                                 | 13 |
| Figura 9 Genitore di minore con disturbo specifico di apprendimento (DSA) | 15 |
| Figura 10 Sezione 2 di 3: Dichiarazioni                                   | 16 |
| Figura 11 Sezione 3 di 3: Costi e Documenti                               | 18 |
| Figura 12 Altri documenti                                                 | 19 |
| Figura 13 Modulo 4: Domanda di contributo                                 | 20 |

# 1. Introduzione

Il Sistema, "*Bandi e Servizi*", è un servizio web, messo a disposizione da Regione Lombardia che permette a cittadini, imprese ed enti pubblici e privati di presentare on-line richieste di contributo e di finanziamento a valere sui fondi promossi dalla Regione Lombardia e dalla Comunità Europea.

### 1.1 Scopo e campo di applicazione

Scopo di questo documento è descrivere le modalità operative per la compilazione dei seguenti moduli del bando: "DSA 2025":

- Accesso a Bandi e Servizi
- Compilazione Domanda

# 1.2 Copyright (specifiche proprietà e limite di utilizzo)

Il materiale è di proprietà di ARIA S.p.A. Può essere utilizzato solo a scopi didattici nell'ambito del Progetto "Bandi e Servizi". In ogni caso la presente documentazione non può essere in alcun modo copiata e/o modificata previa esplicita autorizzazione da parte dell'area Servizi per la Formazione e l 'E-learning.

Contatti utili:

Numero verde: 800.131.151

E-mail: bandi@regione.lombardia.it

# 2. Accesso a Bandi e Servizi

Tutti i cittadini che intendono avvalersi dei servizi offerti da Bandi e Servizi devono effettuare l'accesso al sistema previa registrazione e autenticazione.

Per accedere a Bandi e Servizi è necessario digitare l'indirizzo web: www.bandi.regione.lombardia.it

| Home Bandi Procedimenti Concorsi Ali                                                                                                    | rri servizi Comunicazioni Altri portali utili La mi                                                                                                    | a area                                                                                                    |   |
|----------------------------------------------------------------------------------------------------|----------------------------------------------------------------------------------------------------|----------------------------------------------------------------------------------------------------|---|
| Il portale che raccoglie tutti i servizi di Regione Lombardia                                                                                                    |                                                                                                    |                                                                                                    |   |
| Servizi in primo piano                                                                                                    | Filtri atti                                                                                                    | VI: Tutto #As Cittadini Imprese fat Enti e operatori                                                                                                    |   |
| Aperto chiude il 16-01-2025<br>Bando                                                                                                    | A Cittadini<br>Inapertura apre il 16-01-2024<br>Bando                                                                                                    | Enti e operatori<br>Aperto chiude il 30-01-2024<br>Bando                                                                                                    | ¢ |
| PSN/PAC 2023-2027 "Insediamento<br>giovani agricoltori" - Sviluppo<br>Rurale/b<br>Codice: RLM12023036483<br>INTERVENTO SRE01. Dotazione finanziaria di €<br>15.000.000.00. Domande dal 20 dicembre 2023 al 16<br>gennaio 2025. Possono partecipare: titolare di una L0 | ANNO 2023- Avviso pubblico per<br>ottenere contributi per l'acquisto di<br>aus<br>Codice: RLD12023036063<br>Dal 16 gennaio 2024, nuove modifiche per richiedere i<br>contributi per l'acquisto o l'utilizzo di ausili e strumenti<br>tecnologicamente avanzati per pe ① | Bando Sostegno a manifestazioni ed<br>eventi sportivi sul territorio lombar<br>Codice: RLAP2023033823<br>APERTURA TERZA FINESTRA - Da mercoledi 10 gennaio e<br>fino al 30 gennaio 2024 sarà possibile presentare domanda<br>per le manifestazioni ed eventi sport() |   |

#### Figura 1 Accesso a Bandi e Servizi

Dalla home page Bandi e Servizi cliccando su "*Accedi al Servizio*" autenticazione da cui è possibile accedere al servizio.

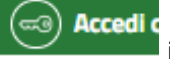

il sistema riporta alla pagina di

| Regione<br>Combardia Servizio di autenticazione |                                                                             |  |
|-------------------------------------------------|-----------------------------------------------------------------------------|--|
|                                                 | 111111111                                                                   |  |
|                                                 | Accedi con la tua identità digitale                                         |  |
|                                                 | Entra con SPID                                                              |  |
|                                                 | sp:d/ $\bigcirc$ AgID $\stackrel{\text{Approximation}}{\text{Translation}}$ |  |
|                                                 | Oppure utilizza altri metodi di accesso                                     |  |
| Tessera Sanitaria<br>CNS                        | Nome utente e password                                                      |  |

Figura 2 Servizio di Autenticazione

Da questa pagina è possibile accedere ai servizi offerti da Bandi e Servizi scegliendo la modalità di autenticazione preferita tra:

Autenticazione con LA TUA IDENTITA' DIGITALE: cliccando su
 Entra con SPID
 inserendo le credenziali
 (username e password) SPID nella pagina che apre il sistema oppure cliccando su
 inserendo le credenziali
 e utilizzando la propria Carta di Identità Elettronica (CIE) con pin per autenticarsi;

Tessera Sanitaria

Autenticazione con TESSERA SANITARIA CNS, cliccando su
 tessera CNS per autenticarsi;

#### ATTENZIONE

Per poter accedere al servizio è necessario essere registrati e validati a sistema.

L'accesso tramite smartcard richiede il lettore di Smart card, la tessera sanitaria CRS o CNS abilitata con pin e il sistema di gestione "*CrsManager*", disponibile sul sito: <u>http://www.crs.regione.lombardia.it/</u>.

L'accesso tramite SPID richiede che l'utente sia già in possesso delle credenziali (nome utente e password) SPID, che permettono l'accesso a tutti i servizi online della Pubblica Amministrazione. Tali credenziali sono rilasciate dai soggetti (detti identity provider) autorizzati, tra cui ad esempio Aruba, Infocert, Poste, Sielte o Tim. Per informazioni è possibile consultare il sito istituzionale di riferimento: <u>https://www.spid.gov.it/</u>.

L'accesso tramite CIE richiede la Carta di Identità Elettronica (CIE) con il suo codice PIN e l'utilizzo dell'app CieID, scaricandola sul proprio cellulare. Nel caso in cui non si abbia la possibilità di scaricare l'app CieID è possibile utilizzare un lettore smart card contactless. Per informazioni è possibile consultare il sito istituzionale https://www.cartaidentita.interno.gov.it/identificazione-digitale/cie-id/ .

Una volta autenticati il sistema apre l'Home page di Bandi e Servizi.

#### ATTENZIONE

Il sistema si apre con il Profilo "*Cittadino*" attivo nel caso di primo accesso a sistema, altrimenti si apre con l'ultimo profilo utilizzato attivo.

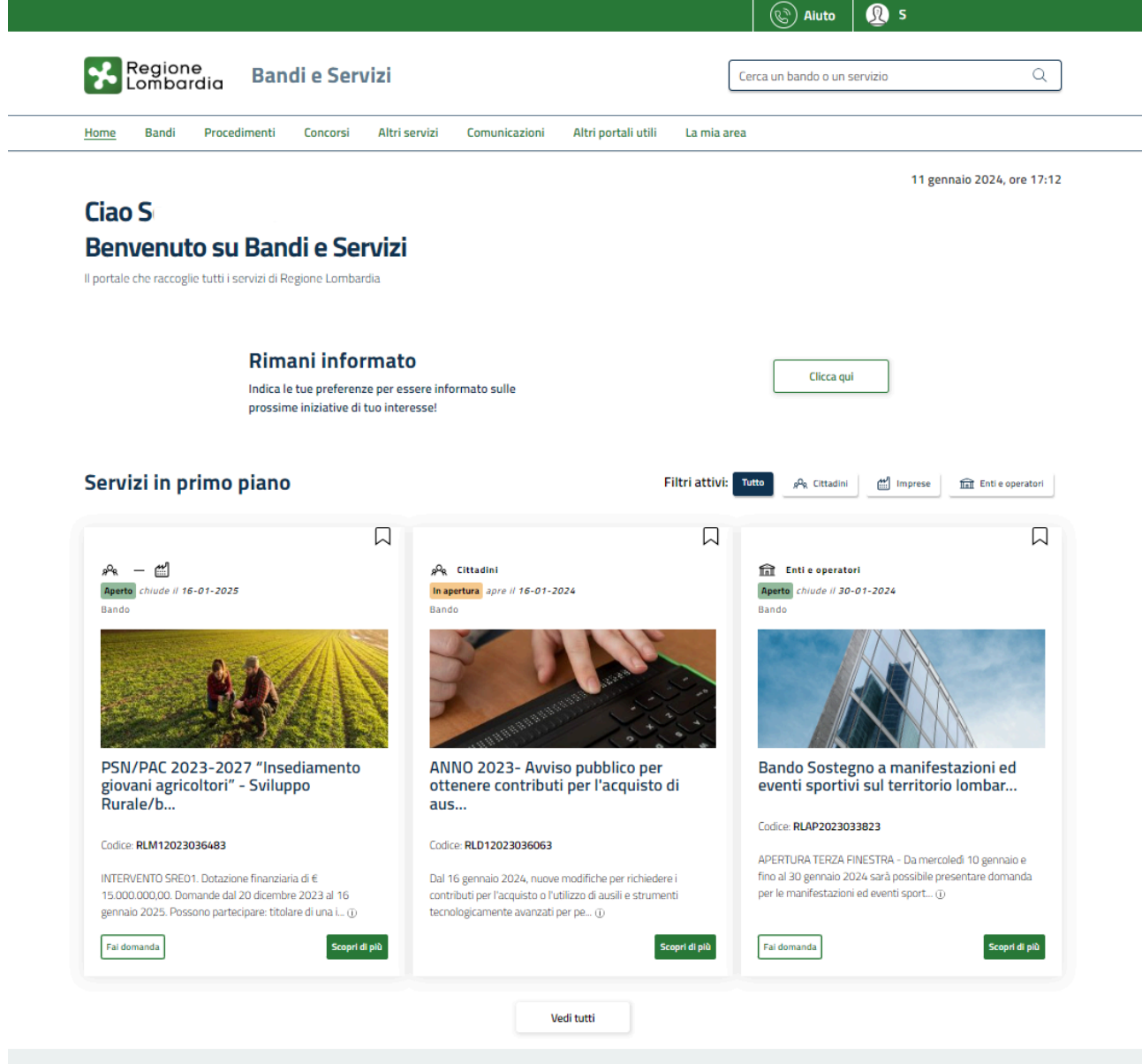

Naviga per Tematica

#### Figura 3 Home page Bandi e Servizi – Profilo Cittadino

# 3. Presentazione della Domanda di Adesione

Per poter procedere con la compilazione della Domanda di Adesione al bando è necessario, una volta effettuato l'accesso al servizio *Bandi e Servizi* selezionare il profilo di interesse.

Dalla home page fare click sul profilo riportato nella barra del menu in alto a destra.

Il sistema visualizza il menu a tendina con l'elenco dei profili. Scorrere l'elenco dei profili e selezionare quello di interesse, per attivarlo.

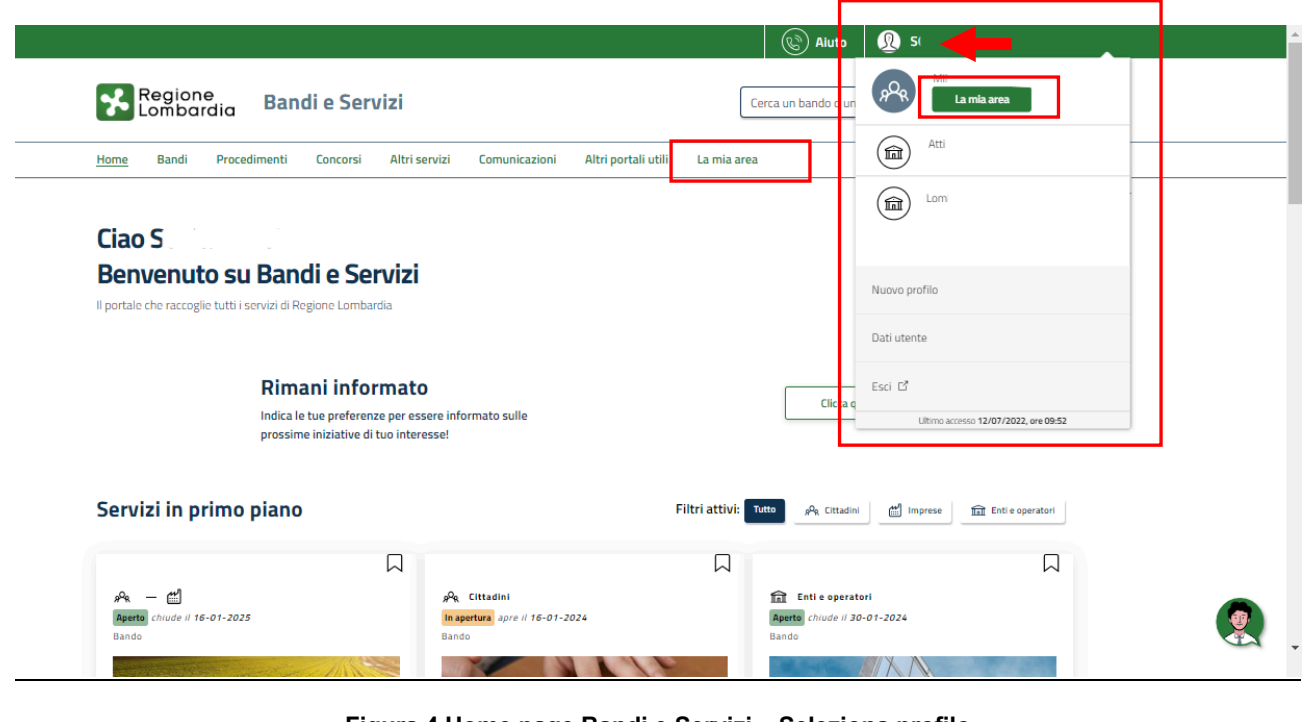

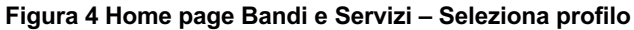

| In alternativa selezionare la voce | La mia area      | per visualizzare la propria area. | Qui | il sistema visualizz | a l'elenco delle |
|------------------------------------|------------------|-----------------------------------|-----|----------------------|------------------|
| proprie domande in compilazione    | , correre la pag | ina fino a visualizzare la voce   | â:  | Dati utente          | . Selezionarla   |

per accedere ai dettagli della propria utenza.

|                                |                             |                         |                            |                         |                       | C)                   | Aiuto            | U SI          |                    |           |
|--------------------------------|-----------------------------|-------------------------|----------------------------|-------------------------|-----------------------|----------------------|------------------|---------------|--------------------|-----------|
| Regione<br>Lombardi            | a Bandi e                   | Servizi                 |                            |                         |                       | Cerca un ba          | ndo o un serviz  | io            |                    | Q         |
| lome Bandi P                   | ocedimenti Con              | corsi Altri servizi     | Comunicazioni              | Altri portali utili     | <u>La mia</u>         | area                 |                  |               |                    |           |
|                                |                             |                         |                            |                         |                       |                      |                  | 11 gen        | naio 2024, o       | re 17:2   |
| <b>La mia area</b>             | ifili e interessi, contro   | llare messaggi e scader | nze, accedere ai prefe     | iti e monitorare tutte  | le pratiche           |                      |                  |               |                    |           |
| liao S                         |                             |                         |                            |                         |                       |                      |                  |               | l miei int         | eressi    |
| erca una pratica               |                             |                         |                            |                         |                       |                      |                  |               |                    |           |
| Cerca una pratica              |                             |                         |                            |                         |                       |                      | C                | 2             | Ricerca avan       | zata      |
|                                |                             |                         |                            | adi tutto               |                       |                      |                  |               |                    |           |
| Pratiche in lavoraz            | ione                        |                         |                            | editate                 |                       |                      |                  |               |                    |           |
| ID Titolo<br>domanda domanda   | Stato<br>î⊥ domanda         | 11 Stato processo       | Soggetto<br>il richiedente | Codice                  | 11                    | itolo<br>rocedimento | 11 Stato di lavo | razione Ultir | no accesso 👔       |           |
| 291 Nuova Pra                  | ica Bozza                   | 1 di 3 - Anaj           | M<br>i                     | RLN120                  | E                     | ando I               | М                | 18/1          | 0                  | Apri      |
|                                |                             |                         |                            |                         |                       |                      | •                |               |                    |           |
|                                |                             |                         | v                          | edi tutte               |                       |                      |                  |               |                    |           |
| miei messaggi 🖸                | 0                           |                         |                            | Le mie scade            | nze                   |                      |                  |               |                    |           |
| Data Profilo                   | Oggetto                     | Comunicazione           |                            | $\langle \cdot \rangle$ |                       | genna                | aio 2024         |               | Mese               | Agenda    |
|                                | Non ci sono me              | ssaggi da leggere       |                            | lun<br>1                | mar<br>2              | mer<br><u>3</u>      | gio<br><u>4</u>  | ven :         | sab di<br><u>E</u> | om<br>7   |
|                                | Ved                         | tutti                   |                            | 8                       | 9                     | <u>10</u>            | 11               | <u>12</u>     | <u>13</u>          | <u>14</u> |
|                                |                             |                         |                            | <u>15</u>               | <u>16</u>             | <u>17</u>            | 18               | <u>19</u>     | 20                 | <u>21</u> |
|                                |                             |                         |                            | 22                      | <u>23</u>             | <u>24</u>            | <u>25</u>        | <u>26</u>     | 27                 | <u>28</u> |
|                                |                             |                         |                            | <u>29</u>               | <u>30</u>             | <u>31</u>            |                  |               |                    |           |
|                                |                             |                         |                            |                         |                       |                      |                  |               |                    |           |
|                                |                             |                         |                            |                         |                       |                      | /edi tutte       |               |                    |           |
|                                |                             |                         |                            |                         |                       |                      |                  |               |                    |           |
| 🗏 Gius                         | ificativi di s              | pesa                    |                            |                         | Gestio                | ne Notif             | iche             |               |                    |           |
| In questa ar<br>relativi forni | ea puoi gestire i ti<br>ori | uoi giustificativi di s | spesa e i                  | In que<br>asincr        | sta sezio<br>one avvi | ne puoi moi<br>ate   | nitorare l'esit  | to delle pro  | cedure             |           |
|                                | tonto                       |                         |                            | 1                       |                       |                      |                  |               |                    |           |
| b questa se                    | zione puoi visuali          | zzare i dati della tu   | a utenza                   |                         |                       |                      |                  |               |                    |           |
| 1                              |                             |                         |                            |                         |                       |                      |                  |               |                    |           |

#### Figura 5 La mia area: dati utente

Visualizzati i dati utente, selezionare la Tab "I MIEI PROFILI" per visualizzare l'elenco dei propri profili.

|                                                                                                    | Aiuto 🛛 🖉 SONIA                              |
|----------------------------------------------------------------------------------------------------|----------------------------------------------|
| Regione                                                                                                    |                                              |
| Lombardia Bandi e Servizi                                                                                                    | Cerca un bando o un servizio Q               |
| Home Bandi Procedimenti Concorsi Altri servizi Comu                                                                                                    | nicazioni Altri portali utili La mia area    |
| Dati utente / I miei profili                                                                                                    |                                              |
| Ciac<br>Vis                                                                                                    | SONIA<br>ualizza e modifica i tuoi dati      |
| Da                                                                                                    | ti personali I miei profili                  |
| APA Cittadino<br>HII<br>MNI<br>Nuovo Profilo                                                                                                    | In uso 🕆 fit 🔅                               |
|                                                                                                    | Back Office                                  |
| VINIONE EUROPEA Softwarts de di Investimenta Funger                                                                                                    | bardia 🐝 Fest 🐝 fse interreg 📷 🕏             |
|                                                                                                    | Figura 6 I miei profili                      |
| Una volta scelto il profilo selezionare la voce                                                                                                    | , il sistema mostra l'Home page dei Bandi.   |
| Regione<br>Lombardia Bandi e Servizi                                                                                                    | Cerca un bando o un servizio Q               |
| Home Bandi Procedimenti Concorsi Altri servizi C                                                                                                    | omunicazioni Altri portali utili La mia area |
| Benvenuto su Bandi e Servizi                                                                                                    | 18 dicembre 2024, ore 18:17                  |
| ii portale che raccoglie tutti i servizi di Regione Lombardia                                                                                                    | Ordina per 🛛 I più recenti 🗸 🗸               |
| Stato ~                                                                                                    |                                              |
| Aperto Aperto A | adini<br>niude il 1                          |
| ✓ In apertura                                                                                                    | /                                            |
| Chiuso                                                                                                    |                                              |
| Destinatari V                                                                                                    |                                              |
| Tematiche VDSA 20<br>Codice: RL                                                                                                    | J25<br>J1202402                              |
| Tipologie V<br>DSA 2025                                                                                                    |                                              |
| Portu un mianiziamento V                                                                                                    | nda Scopri di più                            |
| Data apertura Data chiusura                                                                                                    |                                              |

#### Figura 7 Home page Bandi

Cliccando su "**SCOPRI DI PIÙ**" <sup>Scopri di più</sup> il sistema apre il collegamento alla pagina web da cui è possibile visualizzare le informazioni principali sul bando e accedere alla eventuale manualistica presente.

Fai domanda

Cliccando su **intercente de la complete de la complete de la compl** 

# 4. Compilazione Domanda di adesione

Il primo modulo è suddiviso in 3 sezioni da compilare. il sistema in automatico visualizza la prima sezione.

### 4.1 Modulo 1

### 4.1.1 Sezione 1 di 3: Inserimento dati

| Procedimento<br>DSA 2025                                                           | <b>Stato Domanda</b><br>Bozza | Stato Processo<br>Adesione 1 di 2 | S             | oggetto Richiedente | SCOPRI DI PIÙ |                                |
|------------------------------------------------------------------------------------|-------------------------------|-----------------------------------|---------------|---------------------|---------------|--------------------------------|
|                                                                                    |                               | <b>C</b>                          |               |                     |               | •                              |
|                                                                                    |                               | Compila                           |               |                     |               | <ul> <li>VISUALIZZA</li> </ul> |
| Adesione                                                                           |                               |                                   |               |                     |               |                                |
|                                                                                    |                               |                                   |               |                     |               |                                |
| ADESIONE 1 DI 1                                                                    |                               |                                   |               |                     |               |                                |
| 1 DI 3 INSER > 2 DI 3 DICHI                                                        | > 3 DI 3 COSTI                |                                   |               |                     |               |                                |
|                                                                                    |                               |                                   |               |                     |               |                                |
| 1 di 3 Inserimento dati                                                            |                               |                                   |               |                     |               |                                |
| DATI DEL SOGGETTO RICHIEDENT                                                       | E                             |                                   |               |                     |               |                                |
|                                                                                    |                               |                                   |               |                     |               |                                |
| essere inserito in ogni eventuale comunica:                                        | zione verso Regione Lombardi  | adesione e dovra i<br>a.          | D Domanda     |                     |               |                                |
| Nome                                                                               |                               | (                                 | Cognome       |                     |               |                                |
| DO                                                                                 |                               | ,                                 | AB            |                     |               |                                |
| Codice Fiscale                                                                     |                               | 1                                 | Telefono *    |                     |               |                                |
| BNA                                                                                |                               |                                   |               |                     |               |                                |
| Email di Contatto *                                                                |                               |                                   | Nato il *     |                     |               |                                |
|                                                                                    |                               |                                   | //            | t                   |               |                                |
| Presso la provincia di *                                                           |                               | (                                 | Comune di *   |                     |               |                                |
| - seleziona -                                                                      |                               | ~                                 | - seleziona - |                     |               | ~                              |
| Il richiedente in qualità di: *                                                    |                               |                                   |               |                     |               |                                |
| <ul> <li>Persona adulta/anziana con disab</li> </ul>                               | ilità                         |                                   |               |                     |               |                                |
| <ul> <li>Genitore del minore con disabilità</li> </ul>                             |                               |                                   |               |                     |               |                                |
| O Persona adulta/anziana (entro il 6                                               | 7° anno di età) con DSA       |                                   |               |                     |               |                                |
| <ul> <li>Genitore del minore con disturbo si</li> </ul>                            | specifico di apprendimento    | (DSA)                             |               |                     |               |                                |
| <ul> <li>Persona che garantisce la protezio<br/>disabilità</li> </ul>              | one giuridica del minore o a  | dulto/anziano con                 |               |                     |               |                                |
| <ul> <li>Persona che garantisce la protezio<br/>di apprendimento - DSA)</li> </ul> | one giuridica del minore (co  | n disturbo specifico              |               |                     |               |                                |
| <ul> <li>Affidatario (in caso di affidamento</li> </ul>                            | familiare) del minore (con    | disabilità)                       |               |                     |               |                                |
| <ul> <li>Affidatario (in caso di affidamento<br/>apprendimento - DSA)</li> </ul>   | familiare) del minore (con    | disturbo specifico di             |               |                     |               |                                |
|                                                                                    |                               | AVANTI                            | Salva Bozza   |                     |               |                                |

#### Figura 8 Sezione 1 di 3: Inserimento dati

Prendere visione dei **Dati del Soggetto richiedente**, riportati in automatico dal sistema e compilare quelli mancanti richiesti.

Sarà necessario specificare la tipologia di richiedente scegliendola tra quelle proposte dal sistema.

In funzione della scelta fatta verranno caricate le ulteriori info di dettaglio da valorizzare al beneficiario e alle coordinate bancarie.

Nel presente manuale verrà illustrata la casistica in cui il richiedente è "Genitore di minore con disturbo specifico di apprendimento (DSA)" (vedi Figura 9).

| Procedimento<br>DSA 2025                                                                     | Stato Domanda<br>Bozza                                        | Stato Processo<br>Adesione 1 di | 2                | Soggetto Richiedente | SCOPRI DI PIÙ |            |
|----------------------------------------------------------------------------------------------|---------------------------------------------------------------|---------------------------------|------------------|----------------------|---------------|------------|
|                                                                                              |                                                               | Compila                         |                  |                      |               | VISUALIZZA |
| Adesione       Adesione 1 di 1       1 di 3 INSER > 2 Di 3 DICHL                             | > 3 DI 3 COSTI                                                |                                 |                  |                      |               |            |
| DATI DEL SOGGETTO RICHIEDENTE                                                                | E                                                             |                                 |                  |                      |               |            |
| L'ID domanda 144829 è l'identificativo univo<br>essere inserito in ogni eventuale comunicazi | oco della Vostra domanda di ac<br>one verso Regione Lombardia | desione e dovrà<br>L            | ID Domanda<br>14 |                      |               |            |
| Nome                                                                                         |                                                               |                                 | Cognome          |                      |               |            |
| DO                                                                                           |                                                               |                                 | ABE              |                      |               |            |
| Codice Fiscale                                                                               |                                                               |                                 | Telefono *       |                      |               |            |
| BN/                                                                                          |                                                               |                                 | 123              |                      |               |            |
| Email di Contatto *                                                                          |                                                               |                                 | Nato il *        |                      |               |            |
| Email of contacto                                                                            |                                                               |                                 |                  | **                   |               |            |
| SOF                                                                                          |                                                               |                                 | 01/01/19         |                      |               |            |
| Presso la provincia di *                                                                     |                                                               |                                 | Comune di *      |                      |               |            |
| Milano                                                                                       |                                                               | ~                               | Milano           |                      |               | ~          |
| Il richiedente in qualità di: *                                                              |                                                               |                                 |                  |                      |               |            |
| Persona adulta/anziana con disabil                                                           | ità                                                           |                                 |                  |                      |               |            |
| <ul> <li>Genitore del minore con disabilità</li> </ul>                                       |                                                               |                                 |                  |                      |               |            |
| <ul> <li>Persona adulta/anziana (entro il 67</li> </ul>                                      | ° anno di età) con DSA                                        |                                 |                  |                      |               |            |
| Genitore del minore con disturbo sp                                                          | pecifico di apprendimento (                                   | (DSA)                           |                  |                      |               |            |
| <ul> <li>Persona che garantisce la protezior<br/>disabilità</li> </ul>                       | ne giuridica del minore o ac                                  | dulto/anziano con               |                  |                      |               |            |
| <ul> <li>Persona che garantisce la protezior<br/>di apprendimento - DSA)</li> </ul>          | ne giuridica del minore (cor                                  | n disturbo specifico            |                  |                      |               |            |
| <ul> <li>Affidatario (in caso di affidamento f</li> </ul>                                    | familiare) del minore (con d                                  | lisabilità)                     |                  |                      |               |            |
| <ul> <li>Affidatario (in caso di affidamento f<br/>apprendimento - DSA)</li> </ul>           | familiare) del minore (con d                                  | listurbo specifico di           |                  |                      |               |            |

| DATI DEL BENEFICIARIO                                                                                                    |                       |  |  |  |  |
|----------------------------------------------------------------------------------------------------|-----------------------|--|--|--|--|
| Nome *                                                                                                    | Cognome *             |  |  |  |  |
|                                                                                                    |                       |  |  |  |  |
| Codice Fiscale *                                                                                                    | Telefono *            |  |  |  |  |
|                                                                                                    |                       |  |  |  |  |
| E-mail *                                                                                                    | Nato il               |  |  |  |  |
|                                                                                                    | /_/                   |  |  |  |  |
| Presso la provincia di                                                                                                    | Comune di             |  |  |  |  |
| - seleziona - 🗸 🗸 🗸                                                                                                    | - seleziona - 🗸 🗸     |  |  |  |  |
| INDIRIZZO DI RESIDENZA DEL BENEFICIARIO                                                                                                    |                       |  |  |  |  |
| Provincia di residenza *                                                                                                    | Comune di residenza * |  |  |  |  |
| - seleziona - 🗸 🗸 🗸                                                                                                    | - seleziona - 🗸 🗸 🗸   |  |  |  |  |
| Indirizzo di residenza *                                                                                                    | CAP di residenza *    |  |  |  |  |
|                                                                                                    |                       |  |  |  |  |
| INDIRIZZO DI RESIDENZA DEL RICHIEDENTE                                                                                                    |                       |  |  |  |  |
| Provincia di residenza *                                                                                                    | Comune di residenza * |  |  |  |  |
| - seleziona - 🗸 👻                                                                                                    | - seleziona - 🗸 👻     |  |  |  |  |
| Indirizzo di residenza *                                                                                                    | CAP di residenza *    |  |  |  |  |
|                                                                                                    |                       |  |  |  |  |
| COORDINATE BANCARIE (Sulle quali sarà erogato il contributo)                                                                                                    |                       |  |  |  |  |
| Il contributo, se dovuto, è da accreditare sul conto corrente intestato o cointestato al/alla<br>richiedente. Nel caso in cui il richiedente è l'Amministratore di Sostegno oppure tutore<br>oppure cuestro è poessacini indicare il conto corrente del baneficiario. | Istituto di credito * |  |  |  |  |
|                                                                                                    |                       |  |  |  |  |
| Agenzia                                                                                                    |                       |  |  |  |  |
| IBAN *                                                                                                    |                       |  |  |  |  |
|                                                                                                    |                       |  |  |  |  |
|                                                                                                    |                       |  |  |  |  |
| AVANTI                                                                                                    | SALVA BOZZA           |  |  |  |  |

#### Figura 9 Genitore di minore con disturbo specifico di apprendimento (DSA)

Compilare la sezione inserendo i dati richiesti.

SI RICORDA CHE in funzione della tipologia di richiedente selezionata il sistema in questo e nelle sezioni successive richiederà l'inserimento delle relative informazioni.

| Al termine della compilazione cliccare su | AVANTI per confermare i dati inseriti e passare ALLA SEZIONE |
|-------------------------------------------|--------------------------------------------------------------|
| successivo.                               |                                                              |

Il sistema effettua controlli sulle informazioni inserite nei termini di presenza dei dati obbligatori, formato e coerenza coi requisiti di partecipazione al bando. Nel caso in cui siano rispettate tutte le predette condizioni la pratica verrà salvata e passerà al modulo successivo, in caso contrario verrà segnalato in rosso il relativo messaggio di errore. Sarà necessario correggere i dati errati per poter proseguire.

### 4.1.2 Sezione 2 di 3: Dichiarazioni

| Procedimento S<br>DSA 2025 B                                                                                                    | tato Domanda<br>Bozza                                                                                                    | Stato Processo<br>Adesione 1 di 2                                   | Soggetto Richiedente<br>-                                                                                                    | SCOPRI DI PIÙ                             |                                |  |
|----------------------------------------------------------------------------------------------------|----------------------------------------------------------------------------------------------------|---------------------------------------------------------------------|----------------------------------------------------------------------------------------------------|-------------------------------------------|--------------------------------|--|
|                                                                                                    | Co                                                                                                    | ompila                                                              |                                                                                                    |                                           | <ul> <li>VISUALIZZA</li> </ul> |  |
| Adesione                                                                                                    |                                                                                                    |                                                                     |                                                                                                    |                                           |                                |  |
| 1 DI 3 INSER > 2 DI 3 DICHI >                                                                                                    | 3 DI 3 COSTI                                                                                                    |                                                                     |                                                                                                    |                                           |                                |  |
| 2 di 3 Dichiarazioni                                                                                                    |                                                                                                    |                                                                     |                                                                                                    |                                           |                                |  |
| CHIEDE                                                                                                    |                                                                                                    |                                                                     |                                                                                                    |                                           |                                |  |
| DI POTER BENEFICIARE DEL CONTRIBUTO PER L'A<br>TECNOLOGICAMENTE AVANZATI IN UNA DELLE SE                                                                                                    | ACQUISIZIONE DI AUSILI/STRUM<br>EGUENTI AREE *                                                                                                    | ENTI                                                                |                                                                                                    |                                           |                                |  |
| O Domotica                                                                                                    |                                                                                                    |                                                                     |                                                                                                    |                                           |                                |  |
|                                                                                                    |                                                                                                    |                                                                     |                                                                                                    |                                           |                                |  |
|                                                                                                    |                                                                                                    |                                                                     |                                                                                                    |                                           |                                |  |
| DICHIARAZIONI                                                                                                    |                                                                                                    |                                                                     |                                                                                                    |                                           |                                |  |
| Il richiedente per conto del beneficiario dichiara                                                                                                    |                                                                                                    | Di essere n                                                         | esidente in Lombardia nel comun                                                                                                    | e di Milano *                             |                                |  |
| Il soggetto ha ottenuto il riconoscimento di invalidi                                                                                                    | ità? *                                                                                                    | Il soggetto                                                         | ha ottenuto il riconoscimento di                                                                                                    | necessità di sostegno? *                  |                                |  |
| ୍ର ସ                                                                                                    |                                                                                                    | ଁ ସ                                                                 |                                                                                                    |                                           |                                |  |
| ○ No                                                                                                    |                                                                                                    | O No                                                                |                                                                                                    |                                           |                                |  |
| Il soggetto ha ottenuto l'accertamento di alunno co                                                                                                    | on disabilità? *                                                                                                    | Il soggetto                                                         | ha ottenuto la certificazione DSA                                                                                                    | ai sensi della LR 17/2019? *              |                                |  |
|                                                                                                    |                                                                                                    |                                                                     |                                                                                                    |                                           |                                |  |
| Di possedere un ISEE, rilasciato ai sensi del D.P.C.N<br>30.000,00, in corso di validità *                                                                                                    | M. 159/2013, uguale o inferiore a                                                                                                    | euro                                                                |                                                                                                    |                                           |                                |  |
| □ Si                                                                                                    |                                                                                                    |                                                                     |                                                                                                    |                                           |                                |  |
| Dichiara inoltre                                                                                                    |                                                                                                    |                                                                     |                                                                                                    |                                           |                                |  |
| Di aver inoltrato domanda per ottenere un contributo oppure di aver già ottenuto un<br>contributo per lo stesso ausilio con risorse pubbliche diverse dall'agevolazione prevista dal<br>Bando strumenti tecnologicamente avanzati – Lr. 23 del 1999 *                                           |                                                                                                    | n Dichiara alt<br>vista dal O di nor                                | rresì *<br>n aver mai ricevuto un contrib                                                                                             | uto per l'acquisizione di strum<br>(1999) | enti                           |  |
| ୍ର ମ                                                                                                    |                                                                                                    |                                                                     | <ul> <li>di aver già ricevito un contributo per l'acquisizione di strumenti<br/>terconologicamente avanzati (Ir 23 / 1990)</li> </ul> |                                           |                                |  |
| O No                                                                                                    |                                                                                                    | techo                                                               | logicamente avanzati (i.i. 257                                                                                                    | 1999                                      |                                |  |
| Infine *                                                                                                    |                                                                                                    |                                                                     |                                                                                                    |                                           |                                |  |
| Accetta la compartecipazione al costo del<br>strumento/ausilio richiesto ed è e à conosc<br>dichiarazioni mendaci, sarà soggetto alle san<br>leggi speciali in materia, secondo quanto disp<br>2000, nº 445, nonché alla revoca del benefic<br>della dichiarazione non veritiera ai sensi dell' | lla quota ammissibile dello<br>ienza che, in caso di falsità in<br>zioni previste dal Codice Pen<br>posto dall'art. 76 del D.P.R. 28<br>io eventualmente conseguitr<br>art. 75 del citato D.P.R. nº 44 | atti e/o di<br>ale e dalle<br>8 dicembre<br>5 sulla base<br>5/2000. |                                                                                                    |                                           |                                |  |
|                                                                                                    | IN                                                                                                    | dietro avanti sa                                                    | LVA BOZZA                                                                                                    |                                           |                                |  |

#### Figura 10 Sezione 2 di 3: Dichiarazioni

In questo modulo è necessario valorizzare le dichiarazioni riportate.

Specificare l'area del contributo per l'acquisizione di ausili/strumenti tecnologicamente avanzati selezionandola tra quelle proposte e compilare le Dichiarazioni, che si ricorda essere obbligatorie.

AVANTI

Al termine della compilazione cliccare su

per confermare i dati inseriti e passare al modulo successivo.

Il sistema effettua controlli sulle informazioni inserite nei termini di presenza dei dati obbligatori, formato e coerenza coi requisiti di partecipazione al bando. Nel caso in cui siano rispettate tutte le predette condizioni la pratica verrà salvata e passerà al modulo successivo, in caso contrario verrà segnalato in rosso il relativo messaggio di errore. Sarà necessario correggere i dati errati per poter proseguire.

### 4.1.3 Sezione 3 di 3: Costi e Documenti

| Procedimento<br>DSA 2025                                                                                                    | Stato Domanda<br>Bozza                                                                                                    | Stato Processo<br>Adesione 1 di 2                                           | Soggetto Richiedente                          | SCOPRI DI PIÙ  |                                |
|----------------------------------------------------------------------------------------------------|----------------------------------------------------------------------------------------------------|-----------------------------------------------------------------------------|-----------------------------------------------|----------------|--------------------------------|
|                                                                                                    |                                                                                                    |                                                                             |                                               |                |                                |
|                                                                                                    |                                                                                                    | Compila                                                                     |                                               |                | <ul> <li>VISUALIZZA</li> </ul> |
| Adesione                                                                                                    |                                                                                                    |                                                                             |                                               |                |                                |
| ADESIONE 1 DI 1                                                                                                    |                                                                                                    |                                                                             |                                               |                |                                |
| 1 DI 3 INSER > 2 DI 3 DICHL                                                                                                    | > 3 DI 3 COSTI                                                                                                    |                                                                             |                                               |                |                                |
| 3 di 3 Costi e documenti                                                                                                    |                                                                                                    |                                                                             |                                               |                |                                |
| DOCUMENTAZIONE OBBLIGATORIA                                                                                                    | N Contraction of the second second seco |                                                                             |                                               |                |                                |
| Si allega alla presente domanda *                                                                                                    |                                                                                                    | Data do                                                                     | umento                                        |                |                                |
| Il preventivo                                                                                                    |                                                                                                    | /                                                                           | / 🛱                                           |                |                                |
| La fattura oppure la ricevuta fiscale<br>delle tipologie dei prodotti acquistati, de<br>con la documentazione attestante l'avv                                                    | oppure lo scontrino parla<br>el codice fiscale del richie<br>enuto pagamento                                                                                                    | ante con l'indicazione<br>dente/beneficiario e                              |                                               |                |                                |
| Il contratto di finanziamento rilascia<br>fattura/ricevuta fiscale/lo scontrino par<br>richiedente/beneficiario                                                                   | to dalla ditta fornitrice o<br>lante con codice fiscale d                                                                                                    | dalla finanziaria con<br>Iel                                                |                                               |                |                                |
| Carica qui copia del certificato del medico sp<br>prescritto alla maggiorazione della funzional<br>disabilità ovvero del minorenne o adulto con<br>condizione del beneficiario; * | ecialista attestante la confor<br>ità da parte del minore o adi<br>DSA oppure in caso di varia:                                                                                                    | rmità dell'ausilio Attesta:<br>ulto/anziano con<br>zione della <b>CARIC</b> | ione di un tecnico, se l'ausilio non è p<br>A | iù funzionante |                                |
| CARICA                                                                                                    |                                                                                                    |                                                                             |                                               |                |                                |
| ALTRI DOCUMENTI (Utili alla valuta                                                                                                    | zione dell'istanza) 🗲                                                                                                    | )                                                                           |                                               |                |                                |
| # ^ DESCRIZI                                                                                                    | ONE 🗢                                                                                                    |                                                                             | FI                                            | LE 🗢           |                                |
| COSTI                                                                                                    |                                                                                                    |                                                                             |                                               |                |                                |
| Totale costo ausilio *                                                                                                    |                                                                                                    | Contribu                                                                    | to richiesto a Regione Lombardia              |                |                                |
|                                                                                                    |                                                                                                    | 0,00€                                                                       |                                               |                |                                |
|                                                                                                    |                                                                                                    | VAI AL PASSO 2 INDIETRO                                                     | SALVA BOZZA                                   |                |                                |

Figura 11 Sezione 3 di 3: Costi e Documenti

Indicare la documentazione che si intende allegare, apponendo il segno di spunta nell'elenco disponibile. In funzione delle selezioni fatte il sistema richiede l'upload di ulteriore documentazione, oltre a quella già presente.

Caricare a sistema la documentazione richiesta tramite la funzione CARICA.

Selezionando il bottone + si visualizza la maschera di inserimento degli Altri documenti utili alla valutazione dell'istanza.

| Adesione 1 di 1 > <u>3 di 3 Costi e documenti &gt;</u> ALTRI DOCUMENTI (Utili alla valutazione dell'istanza) [1 | [1] ×                                                                |
|----------------------------------------------------------------------------------------------------|----------------------------------------------------------------------|
| ALTRI DOCUMENTI                                                                                                 |                                                                      |
| ALTRI DOCUMENTI                                                                                                 |                                                                      |
| DETTAGLI                                                                                                    |                                                                      |
| Descrizione *                                                                                                   | File *                                                               |
|                                                                                                    | INDIETRO SALVA ALTRI DOCUMENTI (UTILI ALLA VALUTAZIONE DELL'ISTANZA) |

#### Figura 12 Altri documenti

Compilare il dettaglio, allegare il file e fare clic su **SALVA ALTRI DOCUMENTI** per confermare il caricamento e tornare al modulo precedente.

Concludere la compilazione del modulo imputando i **Costi**. In funzione dell'importo inserito il sistema calcola in automatico il Contributo richiesto a regione Lombardia.

VAI AL PASSO 2

per confermare i dati inseriti e passare al modulo

Al termine della compilazione cliccare su successivo.

Il sistema effettua controlli sulle informazioni inserite nei termini di presenza dei dati obbligatori, formato e coerenza coi requisiti di partecipazione al bando. Nel caso in cui siano rispettate tutte le predette condizioni la pratica viene salvata e passa al modulo successivo, in caso contrario verrà segnalato in rosso il relativo messaggio di errore. Sarà necessario correggere i dati errati per poter proseguire.

### 4.2 Modulo 2: Domanda di contributo

| Procedimento<br>DSA 2025                                                                                   | Stato Domanda<br>Bozza                                                     | <b>Stato Processo</b><br>Adesione 2 di 2 | Soggetto Richiedente | SCOPRI DI PIÙ |                 |
|----------------------------------------------------------------------------------------------------|----------------------------------------------------------------------------|------------------------------------------|----------------------|---------------|-----------------|
|                                                                                                    |                                                                            | Compila                                  |                      |               | O<br>VISUALIZZA |
| Adesione 2 DI 2                                                                                            |                                                                            |                                          |                      |               |                 |
| DOMANDA DI CONTRIBUTO                                                                                      |                                                                            |                                          |                      |               |                 |
| Domanda di contribu                                                                                        | to                                                                         |                                          |                      |               |                 |
| SCARICA DOMANDA DI ADESIONE                                                                                |                                                                            | Flag per                                 | presa visione *      |               |                 |
|                                                                                                    |                                                                            | Si                                       |                      |               |                 |
| AVVISO                                                                                                    |                                                                            |                                          |                      |               |                 |
| ATTENZIONE: Si raccomanda di verifica<br>l'inserimento degli allegati in quanto ur<br>possibili modifiche. | re attentamente la corretta compi<br>na volta inviata al protocollo non sa | lazione dei dati e<br>Iranno più         |                      |               |                 |
|                                                                                                    | INV                                                                        | IA AL PROTOCOLLO TORNA AL PAS            | SSO 1 SALVA BOZZA    |               |                 |

#### Figura 13 Modulo 4: Domanda di contributo

Cliccando su S

SCARICA DOMANDA DI ADESIONE

il sistema effettua il download della Richiesta di agevolazione.

Apporre il segno di spunta sulla dichiarazione di averne preso visione.

Cliccare su

INVIA AL PROTOCOLLO

per concludere la presentazione della domanda.

La domanda di contributo verrà inviata al protocollo di Regione Lombardia.

#### ATTENZIONE

Una volta effettuato l'invio della pratica non sarà più possibile modificare i dati inseriti.